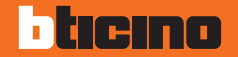

# AXOLUTE Video Display

### **User manual**

349311 349312

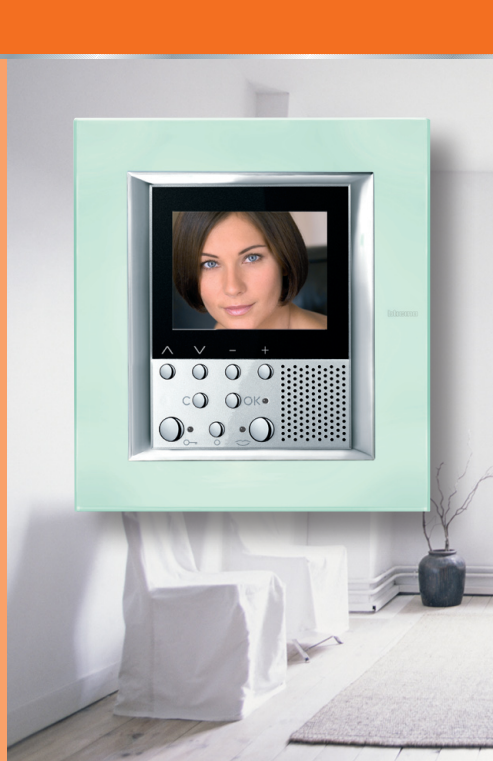

# bticino

## Contents

#### 1 Introduction and basic functions

- General information
- Your Video Display: use it now!
  - ✓ Video door entry function keys
  - Navigation keys
- Menu functions
  - ✓ Volume adjustment
  - Monitor adjustment
  - Camera swing
  - ✓ Bells adjustment
  - Paging

#### 2 Trouble shooting

✓ Push to Talk mode

#### **3 CCTV functions**

Activation
 Intercommunication
 Camera
 Cycle cameras
 Staircase lights
 Call exclusion

| 4 House automation functions            | 23 |
|-----------------------------------------|----|
| Scenarios                               | 24 |
| Alarms                                  | 25 |
| Sound system                            | 26 |
| Temperature control                     | 27 |
| <ul> <li>Multimedia menu</li> </ul>     | 29 |
| 5 Services                              | 31 |
|                                         | 22 |
| Ine Settings menu                       | 32 |
| Services                                | 33 |
| <ul> <li>Professional studio</li> </ul> |    |
| <ul> <li>Hands free</li> </ul>          |    |
| <ul> <li>Door state</li> </ul>          |    |
| <ul> <li>Alarm messages</li> </ul>      |    |
| Messages                                | 35 |
|                                         |    |

5

6

6

8

15

19

20

20

21

21

22

22

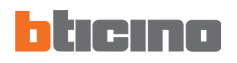

| <br> |
|------|
| <br> |
| <br> |
| <br> |
| <br> |
| <br> |
| <br> |
| <br> |
| <br> |
| <br> |
| <br> |
| <br> |
| <br> |
|      |

- General information
- Your Video Display: use it now!
  - Video door entry function keys
  - Navigation keys
- Menu function
  - ✓ Volume adjustment
  - Monitor adjustment
  - Camera swing
  - Bells adjustment
  - Paging

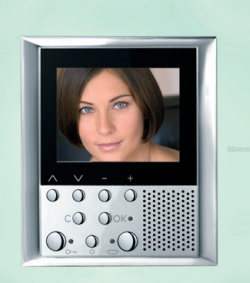

# General information

The Video Display offers the normal video door entry and CCTV functions and can also interact with your My home system.

Fitting in with My Home

#### Scenarios:

Runs the scenarios saved in the Scenario module.

#### • Alarms:

Signals the last alarm events which have occurred and the division of the system.

#### Sound system:

Manages the BTicino digital sound system.

#### Temperature control:

Displays and adjusts the temperature in the various zones of the home and the state of the control unit.

#### LCD screen note

The LCD screen has been manufactured using advanced high precision technology. It is however possible that sometimes up to 5 small black or coloured dots (red, blue, green) may appear on the LCD screen. This is an absolutely normal result of the manufacturing process and is not indicative of a malfunction and/or fault.

### WARNINGS

- Incorrect use of the Video Display and of all the devices connected to it excludes any guarantee!
- For cleaning only use a damp or antistatic cloth. Avoid the use of alcohol or chemical detergents.

### Your Video Display: use it now!

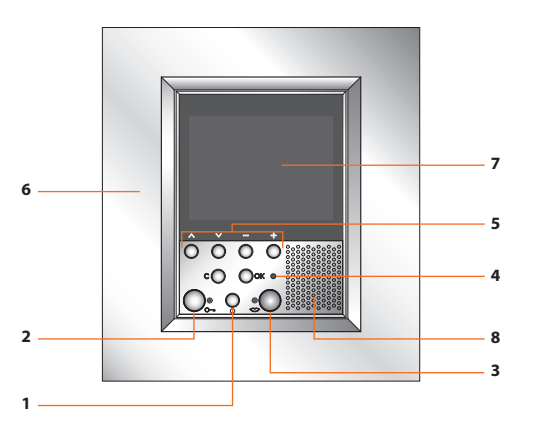

- 1 Entrance panel and cycling switching ON key
- 2 Door lock key
- 3 Connection key
- 4 Call exclusion LED\*

- 5 Navigation keys
- 6 Microphone
- 7 LCD 2,5" colour display
- 8 Loudspeaker

\* It lights up when the bell volume is set to 0.

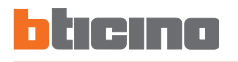

#### Video door entry function keys

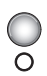

#### Activation Entrance Panel/Cycling

It activates the switching on of the associated Entrance Panel and, if present, allows the cycling display of the other Entrance Panels/cameras.

### Navigation keys

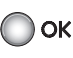

#### OK key

Allows access to the menu; confirms the selection made.

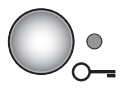

#### Door lock key

When there is a call it opens the door lock of the Entrance Panel from which the call was made, at rest that of the associated Entrance Panel. The LED signals that it is activated.

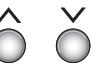

#### ∕∕∕ keys

Inside the menu they select the previous or next item.

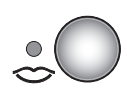

#### **Connection key**

Activates/deactivates the audio connection. When a call has been received the LED flashes; press once to answer: the LED shines steadily. At rest activates the paging function (if enabled).

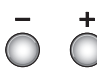

#### — 🕂 keys

Inside the menu they change the value set. In audio/video connection they allow rapid access to the volume and monitor settings.

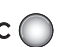

#### C keys

Returns to the previous window. If you are already on the first window it switches the display off.

# Menu functions

Use the **OK** key to access the main menu:

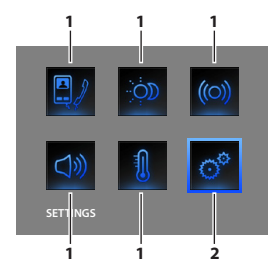

- Use the  $\land \lor$  keys to select the functions from those available:
- 1) Submenu and commands
- 2) Use the settings icon to access a series of adjustments/services described below

Three possible solutions for drawing up the main menu are given below:

- menu with COMMUNICATION functions;
- menu with HOME AUTOMATION functions;
- CUSTOMISED menu.

For more explanations consult the complete User Manual in the CD supplied.

#### COMMUNICATION

Main menu example with programming of just the COMMUNICATION commands.

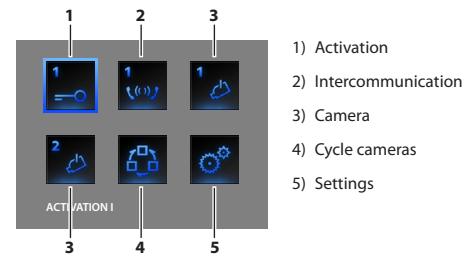

#### HOUSE AUTOMATION

Main menu example with communication and house-automation submenu.

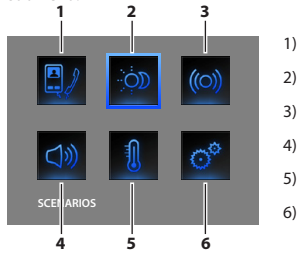

- 1) Communication
- 2) Scenarios
- 3) Alarms
- 4) Sound system
- 5) Temperature control
- 6) Settings

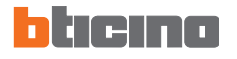

#### CUSTOMISED MENU

The customised menu allows more intuitive use of the Video Display functions. In fact the menu only displays the functions in your My Home system and the text of each command can be customised in the installation phase.

Using the customised menu also lets you:

 Have the PROFESSIONAL STUDIO, HANDS FREE, PAGING and MULTIMEDIA functions, which otherwise can only be called from the SETTINGS menu, in the main page or in another page.

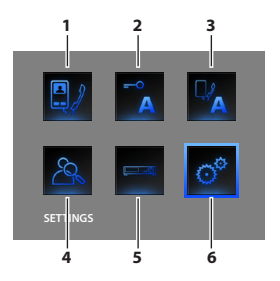

- 1) Communication
- 2) Professional studio
- 3) Hands free
- 4) Paging
- 5) Multimedia
- 6) Settings

The installer has given the exact configuration of your Video Display the tables below; **if he has not filled it in ask for it.** 

| COMMUNICATION |             |  |
|---------------|-------------|--|
| FUNCTIONS     | DESCRIPTION |  |
|               |             |  |
|               |             |  |
|               |             |  |
|               |             |  |
|               |             |  |

| HOUSE AUTOMATION     |              |  |
|----------------------|--------------|--|
| SUB-MENU             | SYSTEM FOUND |  |
| SCENARIOS            |              |  |
| ALARMS               |              |  |
| SOUND SYSTEM         |              |  |
| TEMPERATURE CONTROL  |              |  |
| MULTIMEDIA INTERFACE |              |  |

### Volume adjustment

**NOTE**: During a video door entry call you can access the Adjustments menu directly by pressing the — or + key.

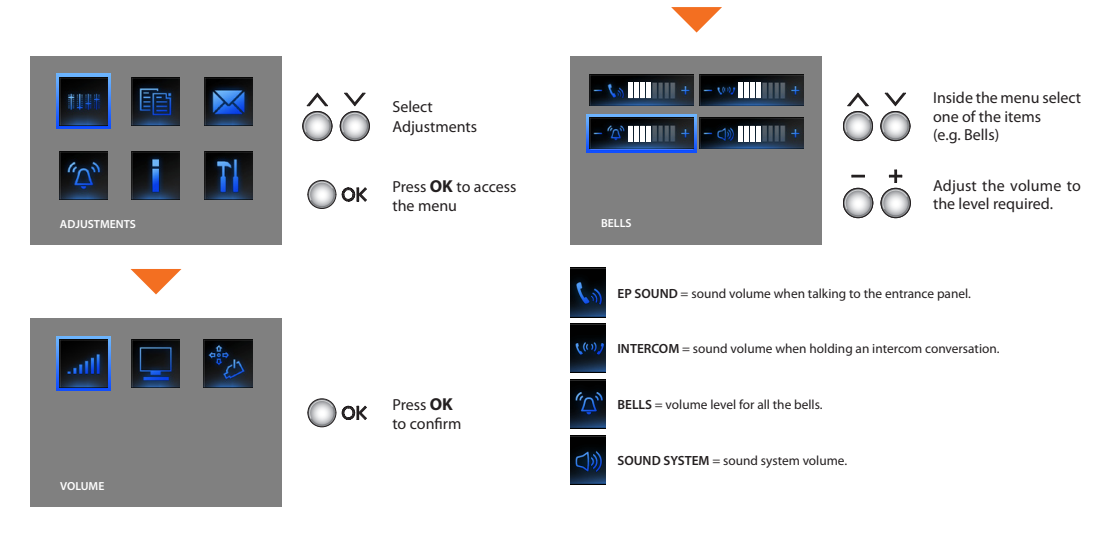

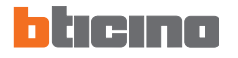

#### Monitor adjustment

**NOTE**: During a video door entry call you can access the Adjustments menu directly by pressing the - or + key.

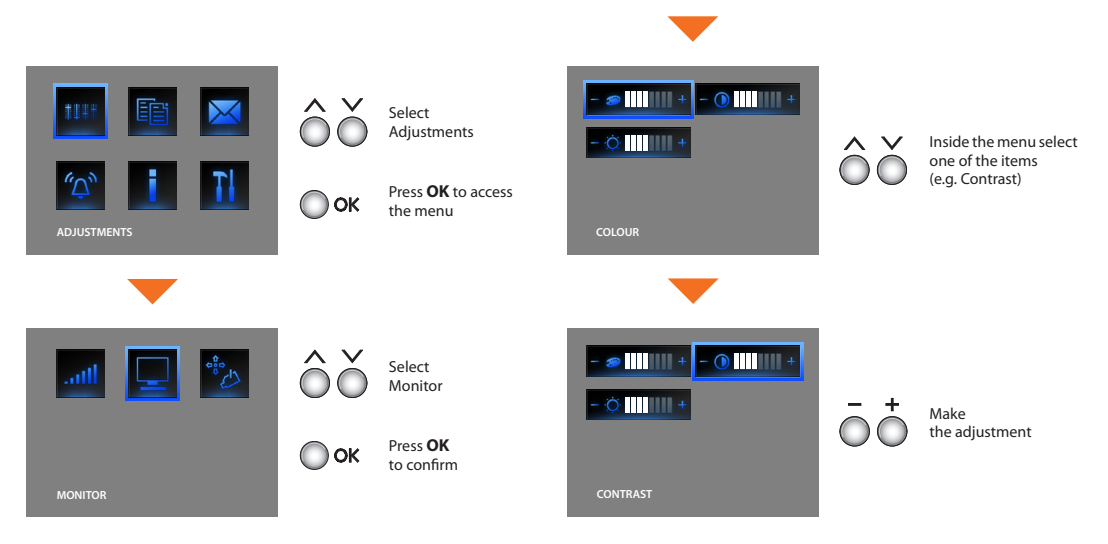

### Camera swing

**NOTE:** This menu can only be accessed during the connection with the entrance panel, if this is set up for the camera swing.

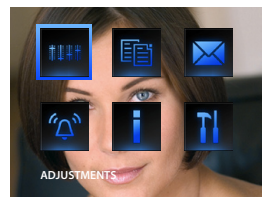

Select Adjustments

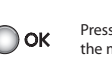

Press **OK** to access the menu

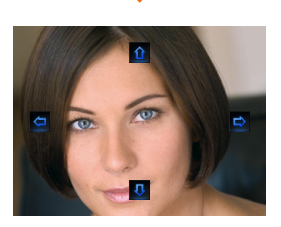

Adjust the correct camera angle

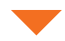

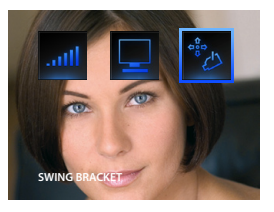

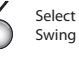

🗋 ок

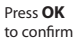

# bticino

# Introduction and basic functions

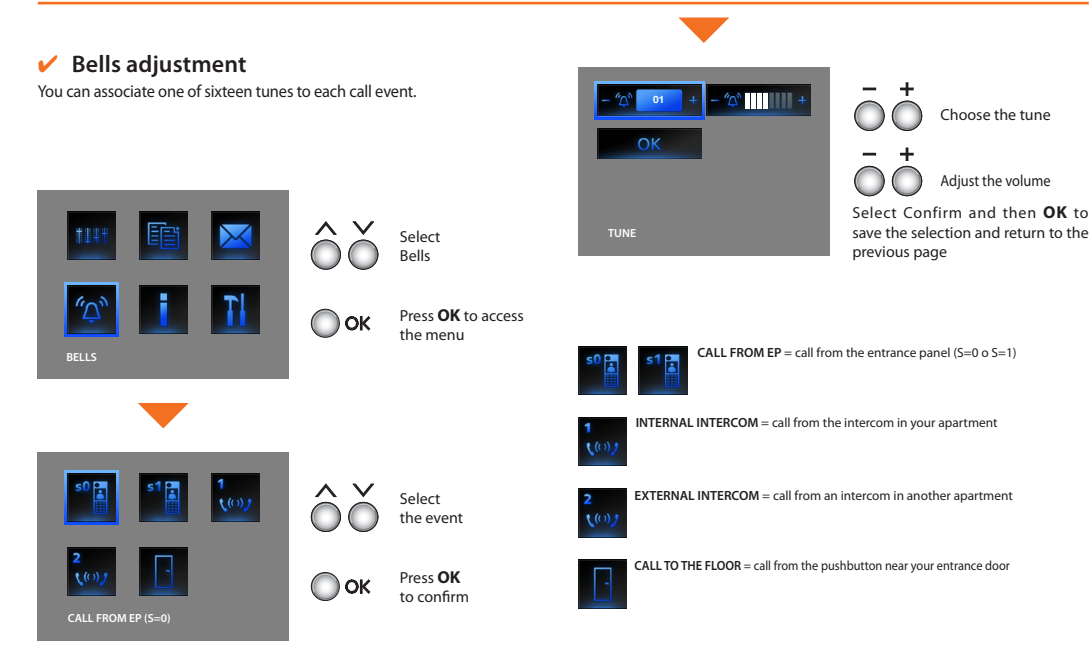

## 🖌 Paging

If your system is set up, using the icon in the main menu a "paging" call can be sent to the system:

- Basic: only sound system
- Enhanced: on the speaker\* audio handsets as well

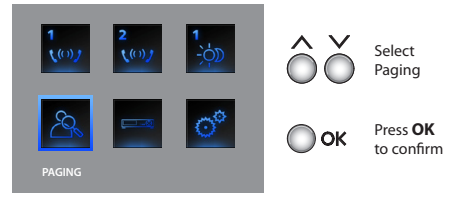

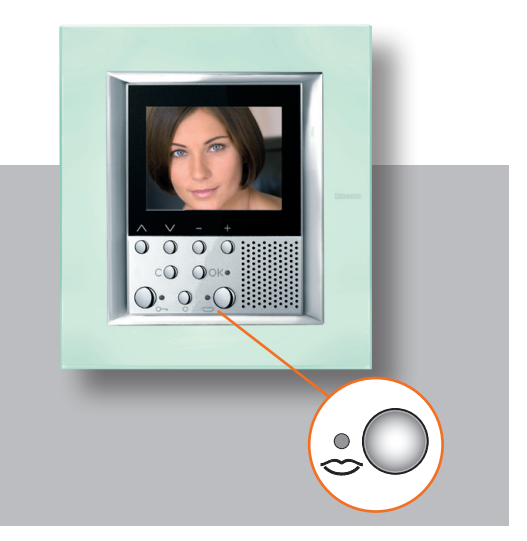

Once the communication is activated the voice will be played on the whole system.

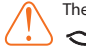

The page function can be activated directly by pressing the key (if the installer has configured it).

\* Configurate with Software

# 2 Trouble shooting

✓ Push to Talk mode

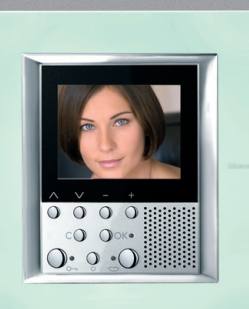

# 2

# Trouble shooting

| PROBLEM                                                                                      | SOLUTION                                                                                                    |
|----------------------------------------------------------------------------------------------|----------------------------------------------------------------------------------------------------|
| On pressing the Entrance panel Activation/Cycling key ( $\bigcirc$ ) no picture appears.     | - the audio/video channel may be busy, wait for it to become free (from 1 to 3 minutes) and try again.                                                                                                    |
| On pressing the <b>OK</b> key the menu does not switch on and the handset gives a busy sound | - the audio/video channel is busy, wait for it to become free (from 1 to 3 minutes) and try again.                                                                                                    |
| When called the handset does not ring                                                        | <ul> <li>check that the call has not been excluded (the call exclusion LED is ON);</li> <li>check the configuration of the devices.</li> </ul>                                                                                                    |
| At the entrance panel it is difficult to hear the caller                                     | <ul> <li>talk at a maximum distance of 40 centimetres from the Video<br/>Display microphone;</li> <li>check the entrance panel settings with the installer and if necessary<br/>reduce the microphone volume;</li> <li>you can communicate in PUSH TO TALK mode (see description on<br/>next page).</li> </ul> |
| At the handset it is difficult to hear the caller                                            | <ul> <li>check the volume setting on the Video Display;</li> <li>make sure that there are no strong noise sources near the Video Display;</li> <li>you can communicate in PUSH TO TALK mode (see description on next page).</li> </ul>                                                                         |

# bticino

# Trouble shooting 2

### ✓ Push to Talk mode

Receiving a call from the entrance panel.

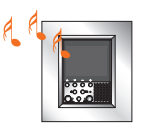

Press the Connection key to answer the call. The connection LED lights up.

During the conversation you can activate the PUSH TO TALK function. Press the Connection key for at least 2 seconds to talk to the entrance panel. The LED remains ON.

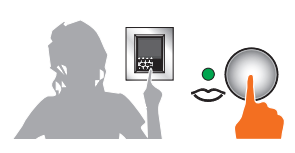

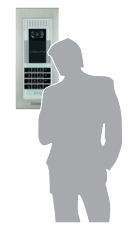

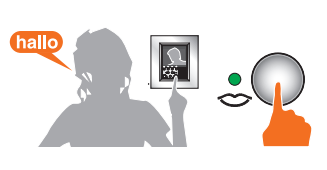

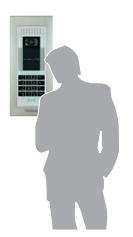

# 2 Trouble shooting

Release the key to hear from the entrance panel. The LED becomes red.

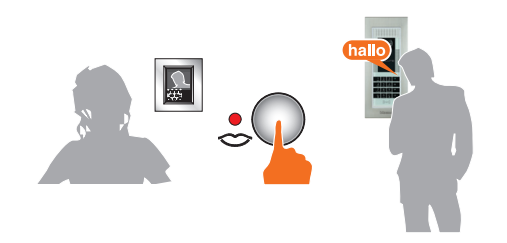

To end the connection press the connection key briefly. The LED goes out.

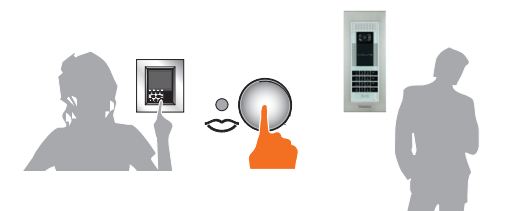

# **3 CCTV functions**

- Activation
- Intercommunication
- Camera
- Cycle cameras
- Staircase lights
- Call exclusion

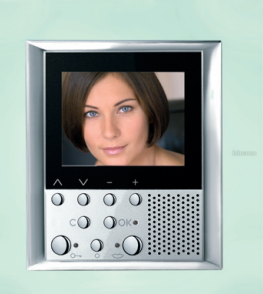

# **3** CCTV functions

### Activation

This function activates an actuator or an entrance panel. As an example you can activate the opening of a secondary gate.

### Intercommunication

This function allows conversation with other video handsets/ handsets installed in your home or in other apartments.

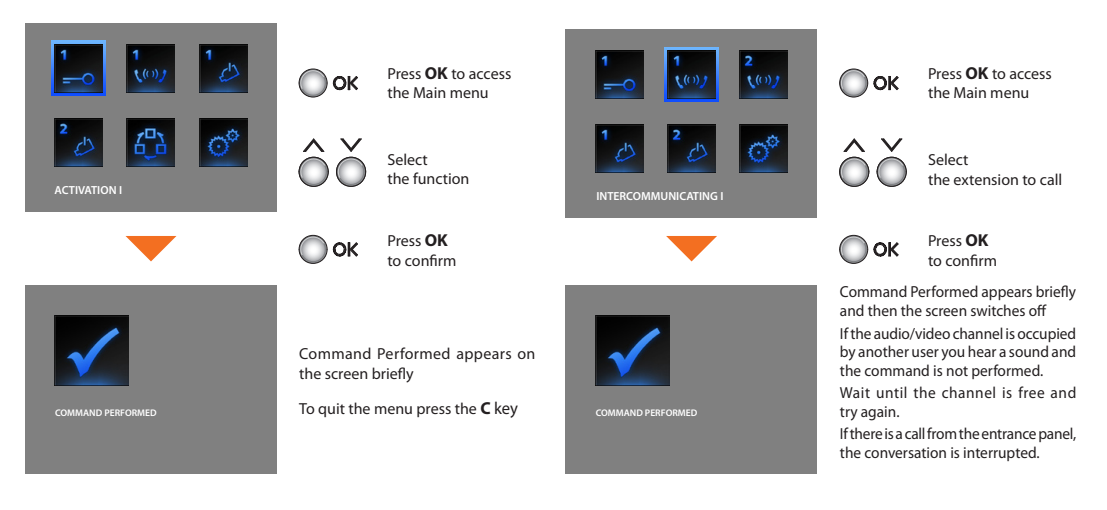

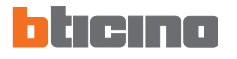

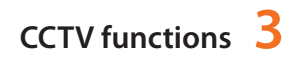

#### Camera

This function lets you monitor your home, activating one of the cameras in the apartment and in the common areas (e.g. garage or garden).

### Cycle cameras

This lets you display the pictures taken by all the cameras installed one after the other. Once activated the Video Display displays the first camera for 10 seconds, then goes to the next. When the cycle is complete, the screen switches off.

You can stop on the display of one camera by pressing the Connection key. The working camera remains active and if it belongs to an entrance panel the sound communication is activated as well.

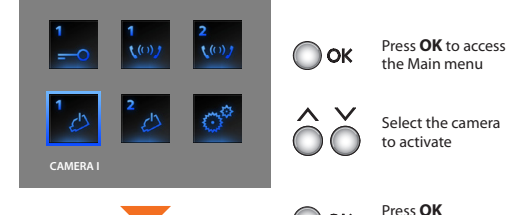

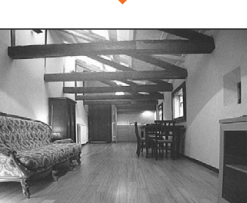

The picture taken by the camera selected appears on the screen (if the audio/video channel is occupied by another user the command is not performed. Wait until the channel is free and try aqain).

to confirm

OK

If there is a call from the entrance panel, the connection will be interrupted.

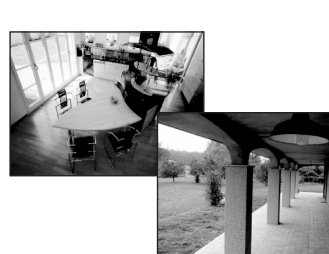

Select

OK

Select Cycle cameras

Press **OK** to Confirm (if the audio/video channel is occupied by another user the command is not performed. Wait until the channel is free and try again).

If there is a call from the entrance panel, the connection will be interrupted.

# **CCTV** functions

### Staircase lights

Lets you switch on the lights at the entrance or on the stairs.

### Call exclusion

This lets you enable/disable the call bell. If the bell is disabled the call exclusion LED lights up.

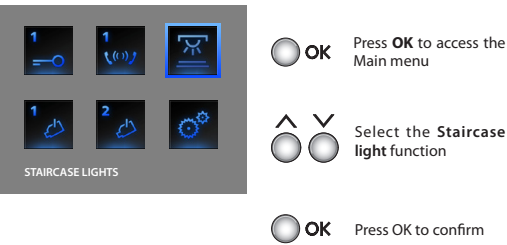

Select the Staircase

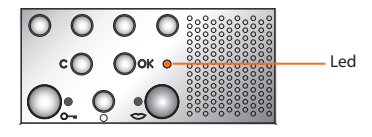

To activate the call exclusion set the "Bell" volume to zero (see Volume Adjustments chapter, page 10).

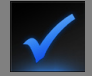

COMMAND PERFORMED

Command Performed appears on the screen briefly then the Main menu returns.

# 4 House automation functions

- Scenarios
- Alarms
- Sound system
- Temperature control
- Multimedia menu

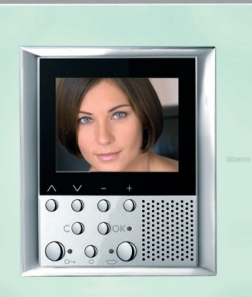

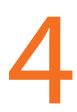

### Scenarios

Your Video Display communicates with the BTicino automation system, activating the scenarios.

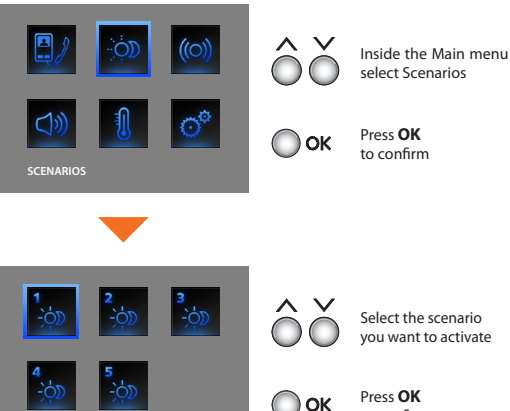

The installer has given a brief description of the scenarios set in the tables below, if he has not filled it in ask for it.

| SCENARIO     | DESCRIPTION |
|--------------|-------------|
| SCENARIO I   |             |
| SCENARIO II  |             |
| SCENARIO III |             |
| SCENARIO IV  |             |
| SCENARIO V   |             |

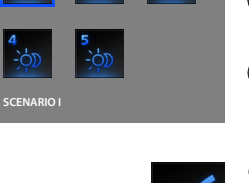

Command Performed appears on the screen briefly

to confirm

To quit the menu press the  ${\boldsymbol{\mathsf{C}}}$  key.

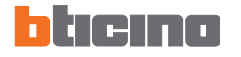

#### Alarms

Your Video Display communicates with the BTicino burglar-alarm system, in particular giving information on the system state, the active zones and the last 3 alarms given.

Alarms icons key:

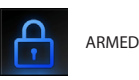

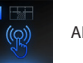

ANTIPANIC

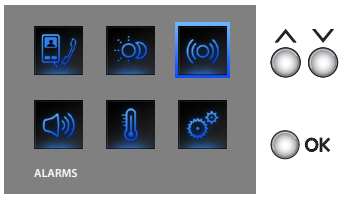

Inside the Main menu select Alarms

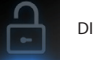

DISARMED

INTRUSION

FREEZER

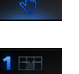

TECHNICAL

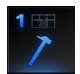

TAMPERING

FIRE

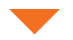

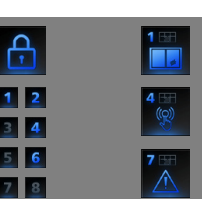

The information screen appears

Press OK

to confirm

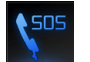

EMERGENCY CALL

TELERESCUE

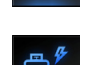

GAS LEAK

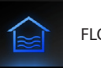

# **4** House automation functions

The information in the screen is read as indicated below:

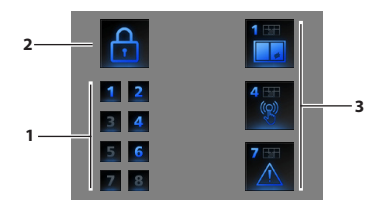

- State of the 8 zones managed by the burglar-alarm system: the corresponding number (from 1 to 8) is indicated for each active zone
- 2) System state = ON/OFF
- Information on the last 3 alarms: Type of alarm, Zone or Channel of origin

Technical Alarms:

| GAS LEAK       | C=1 | TECHNICAL GENERIC | C=5,6,7 |
|----------------|-----|-------------------|---------|
| FREEZER        | C=2 | FIRE              | C=8     |
| FLOOD          | C=3 | TELERESCUE        | C=9     |
| EMERGENCY CALL | C=4 |                   |         |

NOTE: when the burglar alarm is switched on, the memory of the last 3 alarms is cancelled; if the siren is active, a further alarm can't be visualized.

### Sound system

If your Video Display is connected to the BTicino sound system you can check it.

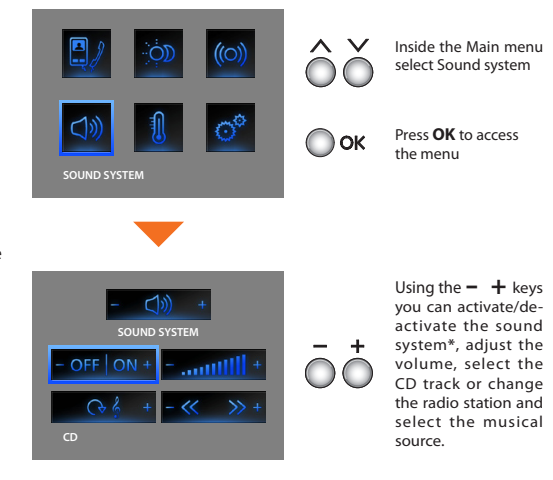

- -One-channel system: general activation, of the single room and of the single amplifier if the Video Display is programmed by PC.
- -Multi-channel system: activation of the single room and of the single amplifier if the Video Display is programmed by PC.

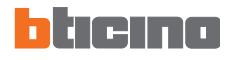

# House automation functions

#### Temperature control

Your Video Display lets you control and adjust the temperature inside the home, interacting with the BTicino temperature control system.

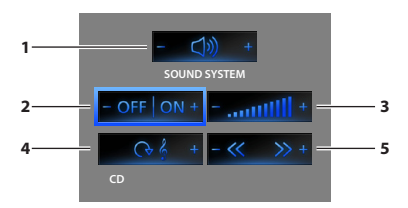

- 1) Press the and + keys to select amplifier
- 2) Press the and + ON/OFF the system
- 3) Press the and + adjust the volume
- 4) Press the + key to select the music source (radio, CD, etc.)
- Press the and + keys to change the radio station or choose the CD track

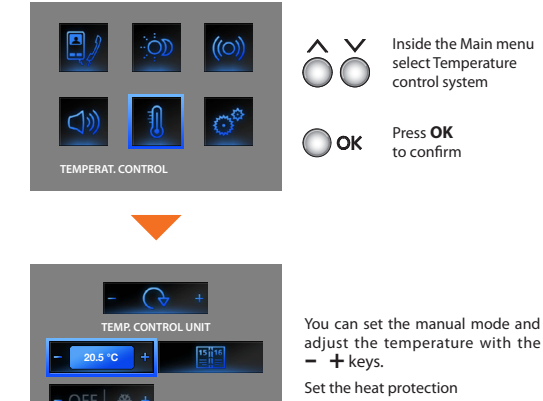

You can set the temperature on different levels in the various system zones.

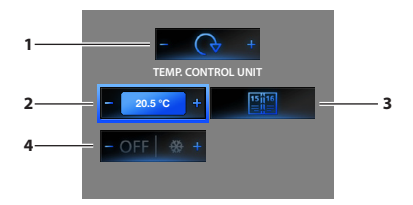

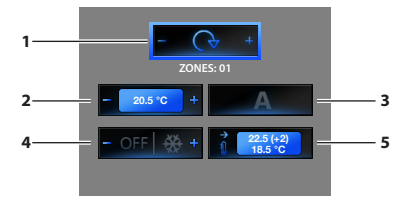

- 1) Press the and + keys to select Temperature control unit/Zones
- To set the manual mode and adjust the temperature use the and
   + keys and then press OK to confirm
- To set the Weekly mode; press OK to confirm (the last weekly program selected on the Temperature control unit is set)
- Press the + key to set the protection (antifreeze for winter or heat protection for summer);

Pressing the - key switches the system OFF

- 1) Press the and + keys to select Temperature control unit/Zones
- To set the manual mode and adjust the temperature use the and
   + keys and then press OK to confirm
- 3) To set the Automatic mode; press **OK** to confirm (in this case resets the mode set on the Temperature control unit for this zone)
- Press the + key to set the protection (antifreeze for winter or heat protection for summer);

Pressing the - key switches the zone OFF

5) Display the zone's current state.

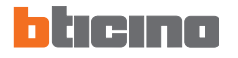

# House automation functions

If your system has the Multimedia Interface (item 3465), you can access your menu via the dedicated icon.

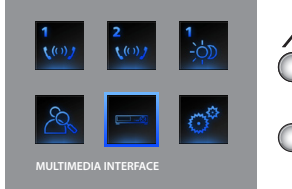

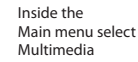

Press **OK** to access the menu

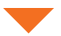

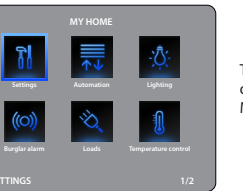

The display of your Video Display displays the main window of the Multimedia Interface.

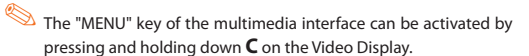

Inside the menu of the multimedia interface the videostation will not switch off automatically. To exit and switch the monitor off press the pushbutton

To navigate the menu of the multimedia

control.

interface use the same keys as its remote

0000

сО Оок.

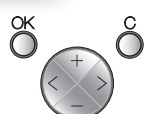

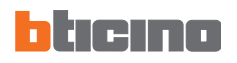

| <br> |
|------|
| <br> |
| <br> |
| <br> |
| <br> |
| <br> |
| <br> |
| <br> |
| <br> |
| <br> |
| <br> |
| <br> |
| <br> |
| <br> |

# **5** Services

- The "Settings" menu
- Services
  - Professional studio
  - Hands free
  - Door state
  - ✓ Alarm messages
- Messages

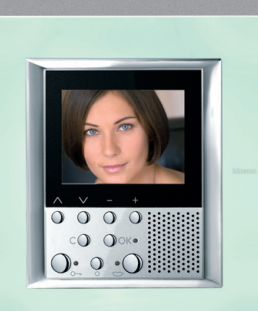

# 5

# **5** Services

### The "Settings" menu

The main menu always has the SETTINGS icon. Selecting it gives access to a wide range of customisations which let you get the most from your Video Display.

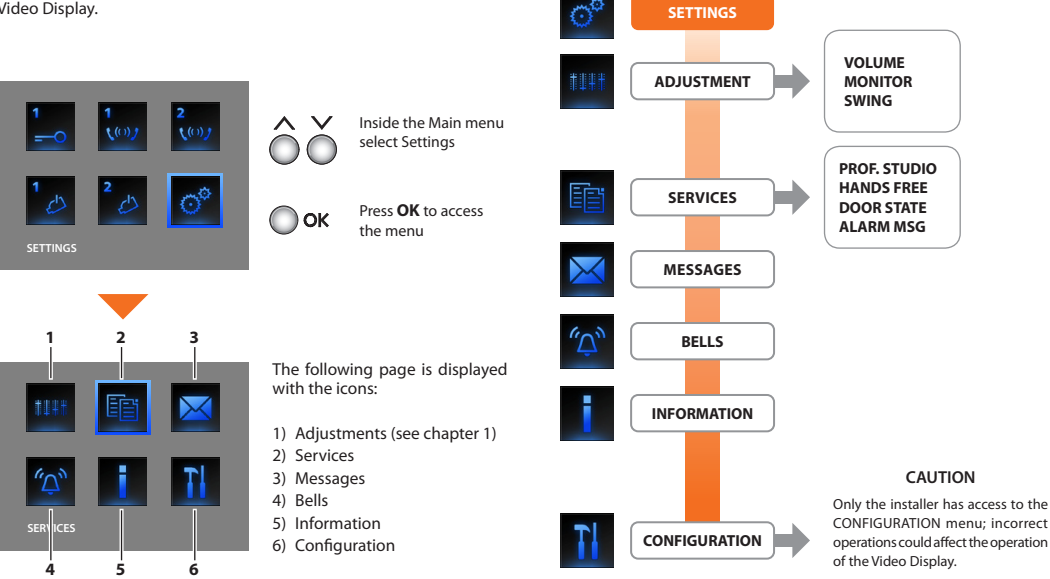

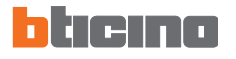

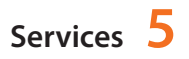

#### Professional studio

The Professional Studio function lets you set the automatic opening of the door lock when there is a call from the Entrance Panel. It cannot be activated at the same time as the Door State function.

The Hands Free function automatically activates the microphone and loudspeaker when there is a call, avoiding having to press the Connection key to answer (the connection is established immediately the call is made).

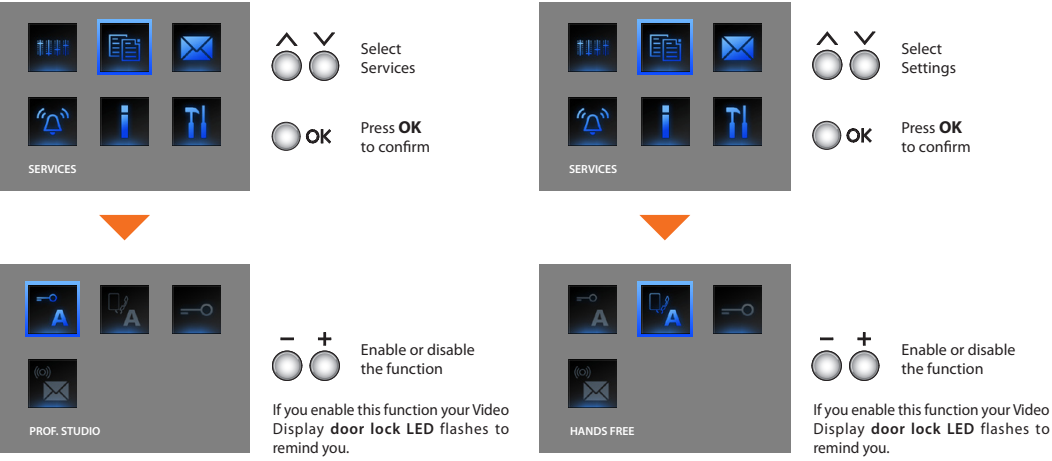

# 5 Services

### 🖌 Door state

This function tells you about the door lock state. If it is open the "door lock LED" flashes, if it is closed it remains OFF.

NOTE: it can only be activated if your system allows it (ask your installer for more information); it can not be activated at the same time as the Professional Studio function.

### Alarm messages

If it is activated the Video Display tells you if the antiintrusion system has detected an alarm. The three LED flash alternately until a key is pressed to display the message (if locally supplied the message will be displayed automatically).

To cancel the message press the  $\mathbf{C}$  key when the message is displayed. If not the signal will appear the next time a key is pressed.

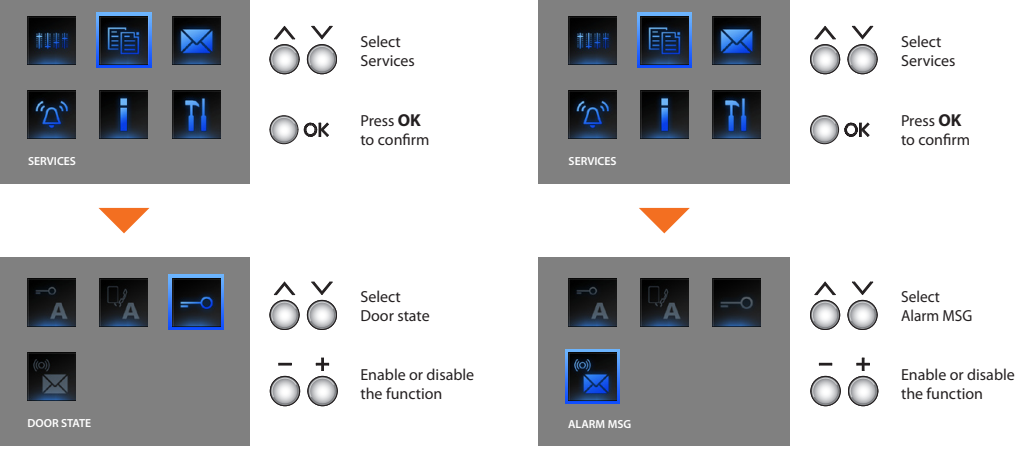

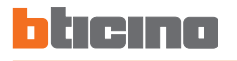

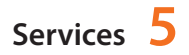

#### Messages

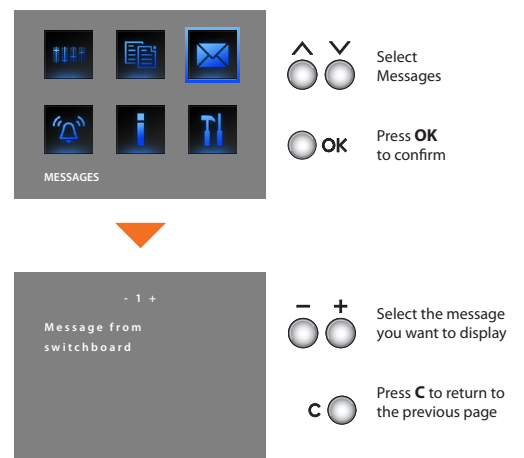

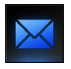

There are messages, the menu can be selected.

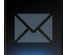

No messages, the menu cannot be selected.

BTicino SpA Via Messina, 38 20154 Milano - Italy www.bticino.it